## ScanSnap ソフトウェア ダウンロードインストーラーのインストール手順

ScanSnap ソフトウェア ダウンロードインストーラーでは、以下の 3つのソフトウェアがインストールされます。

- ScanSnap Manager
- ScanSnap オンラインアップデート
- ScanSnap マニュアル

※本インストーラーを使ってインストールする場合は、インターネット環境が必要です。

- 1. 実行している全てのアプリケーションを終了してください。
- 2. インストール用プログラムを、ハードディスクに保存してください。
- ダウンロードしたインストーラーを実行すると、インストーラーが展開されて 「MacSSInst2\*\*\*\*\*JP」画面(\*\*\*\*\*は機種名、機種名の付かないインストーラもあります)が 表示されます。
- 4. 手順 3 で表示される画面の「ScanSnap インストーラ」アイコンをダブルクリックしてくだ さい。
- 5. インストール中に、「"xxxxx"は、アプリケーションで、インターネットからダウンロードされま した。開いてもよろしいですか?」のメッセージが表示された場合は、「開く」を選択してくだ さい。
- 6. 「大切な情報」画面の内容を確認し、[続ける]ボタンをクリックしてください。

| ScanSnap セットアップディスク                                                                                                |                    |
|----------------------------------------------------------------------------------------------------|--------------------|
|                                                                                                    | <br>へただきた<br>□情報が含 |
| 本製品に関する最新情報はホームページにも記載されて<br>で、是非ご覧ください。<br>また、スキャナおよびソフトウェアの購入方法について<br>れています。<br>http://scansnap.fujitsu.com/jp/ | :いますの<br>:も記載さ     |
| [目次]<br>1.インストールについて                                                                                               |                    |
| <ol> <li>インストールについて</li> </ol>                                                                                     |                    |

「使用許諾契約」画面の内容を確認し、[使用許諾契約の全条項に同意します]を選択し、
 [続ける]ボタンをクリックしてください。

| 本製品 : Sca<br>本ソフトウェア:Sca                                                                                                    | anSnapシリーズ<br>anSnap Manager                                                                                                    |
|----------------------------------------------------------------------------------------------------|----------------------------------------------------------------------------------------------------|
| 一重要一                                                                                                    |                                                                                                    |
| お客様へ:本ソフトウ<br>さい。                                                                                                    | フェアをインストールされる則に必すお読みくだ                                                                                                    |
| されます。あたれ<br>いるにアレン<br>に不正<br>やたり<br>たたし<br>たたし<br>たたけない<br>たたけない、<br>たたけない、<br>たたけない、<br>たたけない、<br>たたけない、<br>たたけない、<br>たたけない、<br>たたけない、<br>たたけない、<br>たたけない、<br>たたけない、<br>たたけない、<br>たたけない、<br>たたけない、<br>たたし、<br>たたし、<br>たたし、<br>たたし、<br>たたし、<br>たたし、<br>たたし、<br>たた | S会社Pt-U」では、本ソノトフェノをお客様に提<br>ご使用条件」にご同意いただくことを本ソフト<br>とさせていただいております。本ソフトウェアをイ<br>こめず下記「ご使用条件」をお読みください。<br>フトウェアをインストールされた場合、下記「ご<br>いただいたものといたしますので、万一ご同意い<br>インストールなさらないでください。ご同意いた<br>ご返品をご希望される場合、ご購入先の返品条件<br>しを受けることができる場合があります。詳細につ<br>たにお問い合わせください。 |

8. 「インストール内容確認」画面の内容を確認し、[インストール]ボタンをクリックしてください。

| この操作には            | は、コンピュータ上に の領域が必要です。                                  |
|-------------------|-------------------------------------------------------|
| ディスク"ma<br>は、"インス | icOS Catalina"にこのソフトウェアをインストールするに<br>トール"をクリックしてください。 |
| 起動している            | ScanSnap製品はすべて終了してください。                               |
|                   |                                                       |

 ソフトウェアのダウンロード、およびインストール後、「ScanSnap ファームアップデート」の 画面が表示された場合は、画面の内容に従い、ScanSnap を接続してファームウェアの アップデートを実行してください。

- 10. 「ScanSnap ScanSnap を接続します」画面が表示された場合は、画面に従い、 ScanSnap を接続してください。
- 11. 「ScanSnap 製品のインストールが完了しました。」画面が表示されたら、[完了]ボタンをク リックしてください。

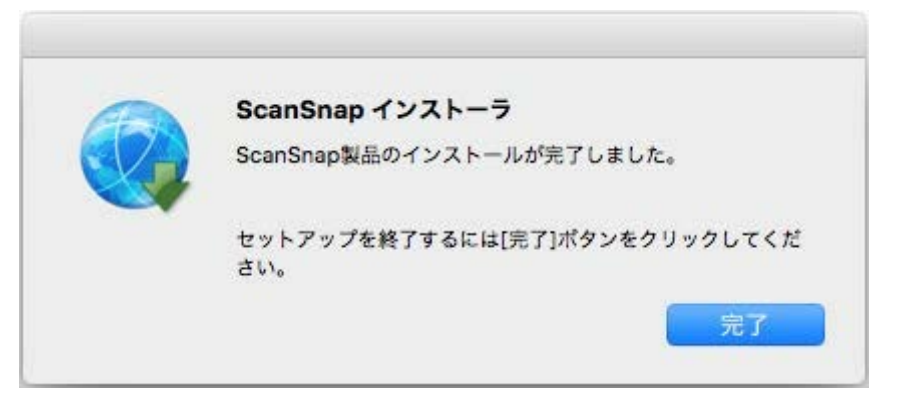

12. 以下の、「ScanSnap オンラインアップデート」画面で装置認識が要求された場合、 ScanSnap を接続して「認識実行」ボタンをクリックしてください。

| E | ScanSnap オンラインアップデート                                                                    |
|---|-----------------------------------------------------------------------------------------|
| Z | ScanSnapで利用可能なソフトウェアを確認できます。<br>この機能を有効にするには、ScanSnapをUSBで接続し、電<br>源をONにして装置を認識させてください。 |
|   | 認識実行:装置を認識させて、ScanSnapで利用可能なソフト<br>ウェアおよびアップデートの有無を確認する<br>続ける :アップデートの有無だけを確認する        |
|   | 認識実行 続ける                                                                                |

13. 以下の、「ScanSnap お知らせ一覧」 画面が表示された場合は、お知らせの内容を確認 後、「アップデートをインストール」 ボタンを押して次に進んでください。

|                             | ScanSnap お知らせ一覧                                                                                                    |
|-----------------------------|----------------------------------------------------------------------------------------------------|
| ScanSnapから新しい<br>詳細を見るには、一覧 | お知らせがあります。<br>からお知らせをダブルクリックしてください。                                                                                                    |
| 更新日                         | お知らせ                                                                                                    |
| ▼重要なお知らせ(1)                 |                                                                                                    |
|                             | The first first of the second second s |
|                             |                                                                                                    |
|                             |                                                                                                    |
|                             |                                                                                                    |
|                             |                                                                                                    |
|                             |                                                                                                    |
|                             |                                                                                                    |
|                             | · · · · · · · · · · · · · · · · · · ·                                                                                                    |
| 6-1025                      | A MARTIN PROPERTY AND                                                                                                    |
| F-9025                      | Constant of the second second s |
| PHO2                        | Constant and a second second second second second second second second second second second second second second                                                                                                    |
| これまでのお知らせを                  | 見るには、「お知らせページ」ボタンをクリックします。                                                                                                    |

14. 「ScanSnap オンラインアップデート」画面で、インストールするソフトウェアを選択し、[イ ンストール]ボタンをクリックしてください。

|                                                    | ScanSn                                       | ap オンラインアップデート                        |             |            |
|----------------------------------------------------|----------------------------------------------|---------------------------------------|-------------|------------|
| インストールをお勧めす<br>詳細を見るには、ソフト<br>インストールするには、<br>ください。 | する新しいソフトウェアが<br>トウェアの名前をダプルグ<br>、ソフトウェア名の左にう | があります。<br>クリックしてください。<br>チェックがついた状態で、 | 「インストール」ボタ  | ンをクリックして   |
| ソフトウェアネ                                            | 8                                            | パージョン                                 | サイズ         |            |
| the second second                                  |                                              | -                                     |             | -          |
|                                                    |                                              |                                       |             |            |
| · · · · · · · · · · · · · · · · · · ·              |                                              |                                       |             |            |
|                                                    |                                              |                                       |             |            |
|                                                    |                                              | 0                                     |             |            |
|                                                    |                                              |                                       |             |            |
|                                                    | 100 Million - 100                            |                                       |             | -          |
|                                                    |                                              |                                       |             | -          |
|                                                    |                                              | インストールするブ                             | ログラム 合計 5 個 | I, 350.1 M |